#### Pyronix App, Cloud, and Panel Configuration

#### 1. the panel setup

- 1. In: COMMUNICATIONS? > App Set Up? > Enable App? > Press 'YES' > Press Tick
- 2. Make a note of the panel serial number > Press Tick
- 3. Under: Security > Select 'Standard' > Press Tick
- 4. Under: Cloud Password > Enter a password > Press Tick
- 5. Remember Cloud Password
- 6. In: COMMUNICATIONS > Press 'NO' > Network Setup? > Press 'YES' > GPRS?

|   |                       | Enforcer 3<br>Area A                                  | 2WE   |   | _ |
|---|-----------------------|-------------------------------------------------------|-------|---|---|
|   | :1:<br>4:<br>7:<br>NO | 2 3 3 5 6 1 6 1 8 9 1 9 1 9 1 9 1 9 1 9 1 9 1 9 1 9 1 | A C · |   |   |
| - |                       |                                                       |       | - |   |

- > Press 'YES' > GPRS APN? > Press 'YES': then enter the network APN details.
- 7. Press NO > GPRS User id > Press 'YES': then enter the user id for the network
- 8. Press 'NO' > Press 'NO' > GPRS Password? > Press 'YES'; then enter the password for the network

## 3. the app setup

- 1. Download and install the app from the Apple App Store or Google Play store
- 2. Click on "My Security"
- 3. Click on "+"
- 4. Enter the System ID
- 5. Enter the cloud password (panel setup step 4)
- 6. Give the system a memorable name
- 7. If you want to send the panel an SMS message then this needs to be switched on in the next screen. The number of the panel SIM card needs to be entered. The option "Allow the App to send SMS?" needs to be also switched on.

# 2. the cloud setup

- 1. Go to www.pyronixcloud.com
- 2. Click on "Create an Account"
- 3. Enter the required information in the form
- 4. Click on "Register"
- 5. A confirmation email is sent to the registered email address: Click the link in the email to confirm email

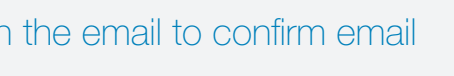

- 6. Once this link is clicked, the registration process is complete
- 7. Log in to www.pyronixcloud.com with the email and password used to register
- 8. Register the system with the cloud system ID & the cloud password that was programmed in the panel at 'panel setup step 4'
- 9. This panel will now appear on the "View Systems" screen and will be shown as "System Polling"

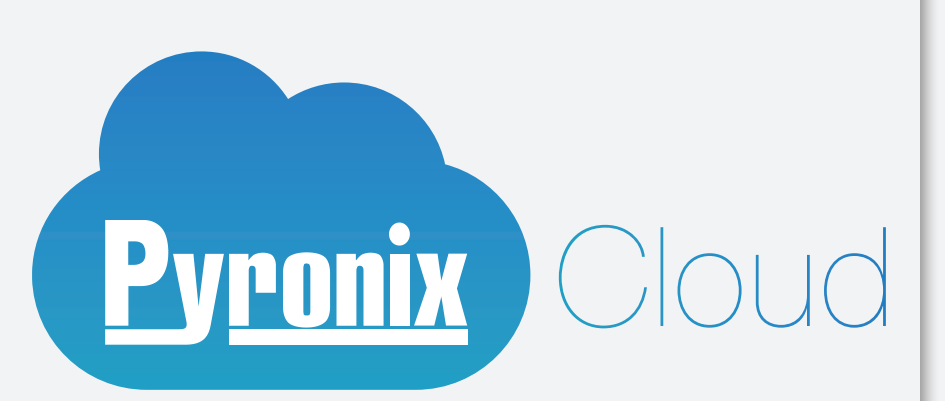

## 4. connecting to the panel

- 1. Click on the panel name in the Security screen of the app
- 2. Enter a valid user code on the panel you are connecting to
- 3. Click tick

The panel will negotiate with the cloud and then the panel. This takes a little time as both these processes have encryption. 4. The panel will connect or present an error message. NOTE: The first phone to connect to a panel will automatically be switched on. Further attempts by different phones will be automatically switched off by the Cloud. Until authorised by the Cloud administrator (the person who set up the Cloud account), these devices wont be able to connect. A panel can only be claimed by one cloud administrator.

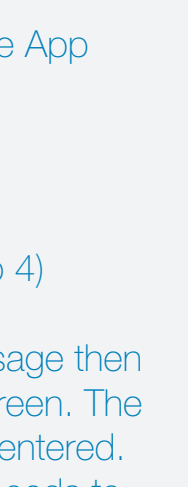

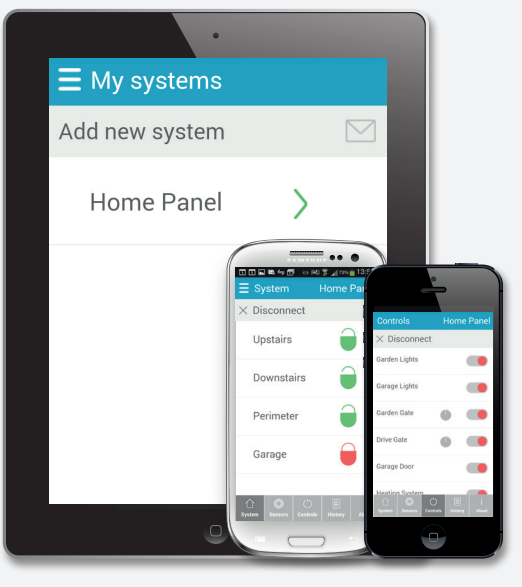

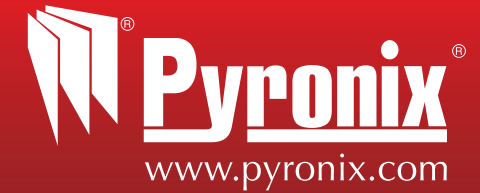

RMKT090407